#### America 35 / Single-GPU-Passthrough-for-Arch-Linux Public

This is an updated guide to help people create a virtual machine with single gpu passthrough

| Star                      |            |                   | ▼         |            |            |               |
|---------------------------|------------|-------------------|-----------|------------|------------|---------------|
| <> Code                   | ⊙ Issues 1 | រ៉ា Pull requests | ➢ Actions | 🗄 Projects | 🕑 Security | 🗠 Insigl      |
| 우 main ◄                  |            |                   |           |            | G          | o to file     |
| Marrca35 Update README.md |            |                   |           |            | last month | <b>(</b> ) 18 |
|                           |            | V                 | iew code  |            |            |               |

# Single GPU Passthrough (for Nvidia GPUs) Arch Linux @

Passing through your primary GPU from your host OS to a Windows 10 VM

## Contents: 2

- 1. Introduction
- 2. Credits
- 3. Hardware and Software
- 4. Preparation
- 5. Hooks
- 6. Setting up a VM
- 7. Patching your VBIOS
- 8. GPU Passthrough Settings and Setup
- 9. Starting VM with GPU passthrough

## Introduction *P*

This tutorial walks you through how to passthrough your boot GPU to a guest machine on Arch Linux, this tutorial will work on other distros.

# Credits 2

[Chirjonit] for inspiring me to create a VM when I was still running Pop! OS. <u>Single-GPU-Passthrough</u>

## Hardware and Software *P*

 $\equiv$  **README.md** 

CPU: i5-4570 MB: HP Generic RAM: 16GB Main Storage: 240GB SSD Secondary Storage: 500GB HDD Game Storage: 2TB HDD GPU: NVIDIA GTX 1650

Monitor:

MSI Optix G27C2 attached to NVIDIA GPU

Software:

Install of Arch Linux using KDE updated using \$ sudo pacman -Syu Downloaded Windows 10 (version 21H2) ISO

# **Preparation** *P*

## Enable Virtualization in BIOS 🖉

The first and most important step is to make sure that virtualization is enabled in your bios.

```
Security
└──System Security
└──Virtualization Technology (VTx/VTd) -> Enable
File
└──Save Changes and Exit
```

## Enable IOMMU in Bootloader 🖉

GRUB 🖉

ιŪ

ŋ

ŋ

GitHub - Marrca35/Single-GPU-Passthrough-for-Arch-Linux: This is an updated guide to help people create a virtual ...

Open /etc/default/grub \$ sudo nano /etc/default/grub

Find the line GRUB\_CMDLINE\_LINUX\_DEFAULT="..."

Add "... intel\_iommu=on"

Press CTRL+O to save and exit.

You should reboot your system now.

#### Systemd-Boot 🔗

Open /boot/loaders/entries/arch.conf \$ sudo nano
/boot/loaders/entries/arch.conf

Note: some users may have /boot/loader/entries instead of /boot/loaders/entries

Find the line options ...

Add ... intel\_iommu=on

Press **CTRL+O** to save and exit.

You should reboot your system now.

#### Check & Prepare your OS 🖉

Check for IOMMU support \$ sudo dmesg | grep IOMMU

You should get an output similar to this:

[ 0.045131] DMAR: IOMMU enabled [ 0.104081] DMAR-IR: IOAPIC id 8 under DRHD base 0xfed91000 IOMMU 1 [ 0.237596] DMAR: IOMMU feature pgsel\_inv inconsistent [ 0.237597] DMAR: IOMMU feature sc\_support inconsistent [ 0.237598] DMAR: IOMMU feature pass\_through inconsistent [ 0.325372] AMD-Vi: AMD IOMMUv2 functionality not available on this system - This is not a bug.

Install all required packages:

\$ sudo pacman -S qemu libvirt dmidecode edk2-ovmf virt-manager dnsmasq
iptables-nft

Enable libvirtd sudo systemctl enable libvirtd

You should reboot your system now.

Check/list IOMMU groupings:

ΓŪ

10/26/23, 5:00 PM GitHub - Marrca35/Single-GPU-Passthrough-for-Arch-Linux: This is an updated guide to help people create a virtual ...

```
#!/bin/bash
shopt -s nullglob
for g in /sys/kernel/iommu_groups/*; do
    echo "IOMMU Group ${g##*/}:"
    for d in $g/devices/*; do
        echo -e "\t$(lspci -nns ${d##*/})"
    done;
done;
```

This is what I get, anything you want to passthrough to your VM has to be in it's own group. You don't need to passthrough things such as PCI bridge or ISA bridge as these are non-hardware entries.

```
D
IOMMU Group 0:
        00:00.0 Host bridge [0600]: Intel Corporation 4th Gen Core
Processor DRAM Controller [8086:0c00] (rev 06)
IOMMU Group 1:
        00:01.0 PCI bridge [0604]: Intel Corporation Xeon E3-1200 v3/4th
Gen Core Processor PCI Express x16 Controller [8086:0c01] (rev 06)
        01:00.0 VGA compatible controller [0300]: NVIDIA Corporation TU117
[GeForce GTX 1650] [10de:1f82] (rev a1)
        01:00.1 Audio device [0403]: NVIDIA Corporation Device [10de:10fa]
(rev a1)
IOMMU Group 10:
        00:1f.0 ISA bridge [0601]: Intel Corporation Q87 Express LPC
Controller [8086:8c4e] (rev 04)
        00:1f.2 SATA controller [0106]: Intel Corporation 8 Series/C220
Series Chipset Family 6-port SATA Controller 1 [AHCI mode] [8086:8c02]
(rev 04)
        00:1f.3 SMBus [0c05]: Intel Corporation 8 Series/C220 Series
Chipset Family SMBus Controller [8086:8c22] (rev 04)
IOMMU Group 2:
        00:02.0 Display controller [0380]: Intel Corporation Xeon E3-1200
v3/4th Gen Core Processor Integrated Graphics Controller [8086:0412] (rev
06)
IOMMU Group 3:
        00:03.0 Audio device [0403]: Intel Corporation Xeon E3-1200 v3/4th
Gen Core Processor HD Audio Controller [8086:0c0c] (rev 06)
IOMMU Group 4:
        00:14.0 USB controller [0c03]: Intel Corporation 8 Series/C220
Series Chipset Family USB xHCI [8086:8c31] (rev 04)
IOMMU Group 5:
        00:16.0 Communication controller [0780]: Intel Corporation 8
Series/C220 Series Chipset Family MEI Controller #1 [8086:8c3a] (rev 04)
        00:16.3 Serial controller [0700]: Intel Corporation 8 Series/C220
Series Chipset Family KT Controller [8086:8c3d] (rev 04)
IOMMU Group 6:
        00:19.0 Ethernet controller [0200]: Intel Corporation Ethernet
Connection I217-LM [8086:153a] (rev 04)
IOMMU Group 7:
        00:1a.0 USB controller [0c03]: Intel Corporation 8 Series/C220
```

Ū

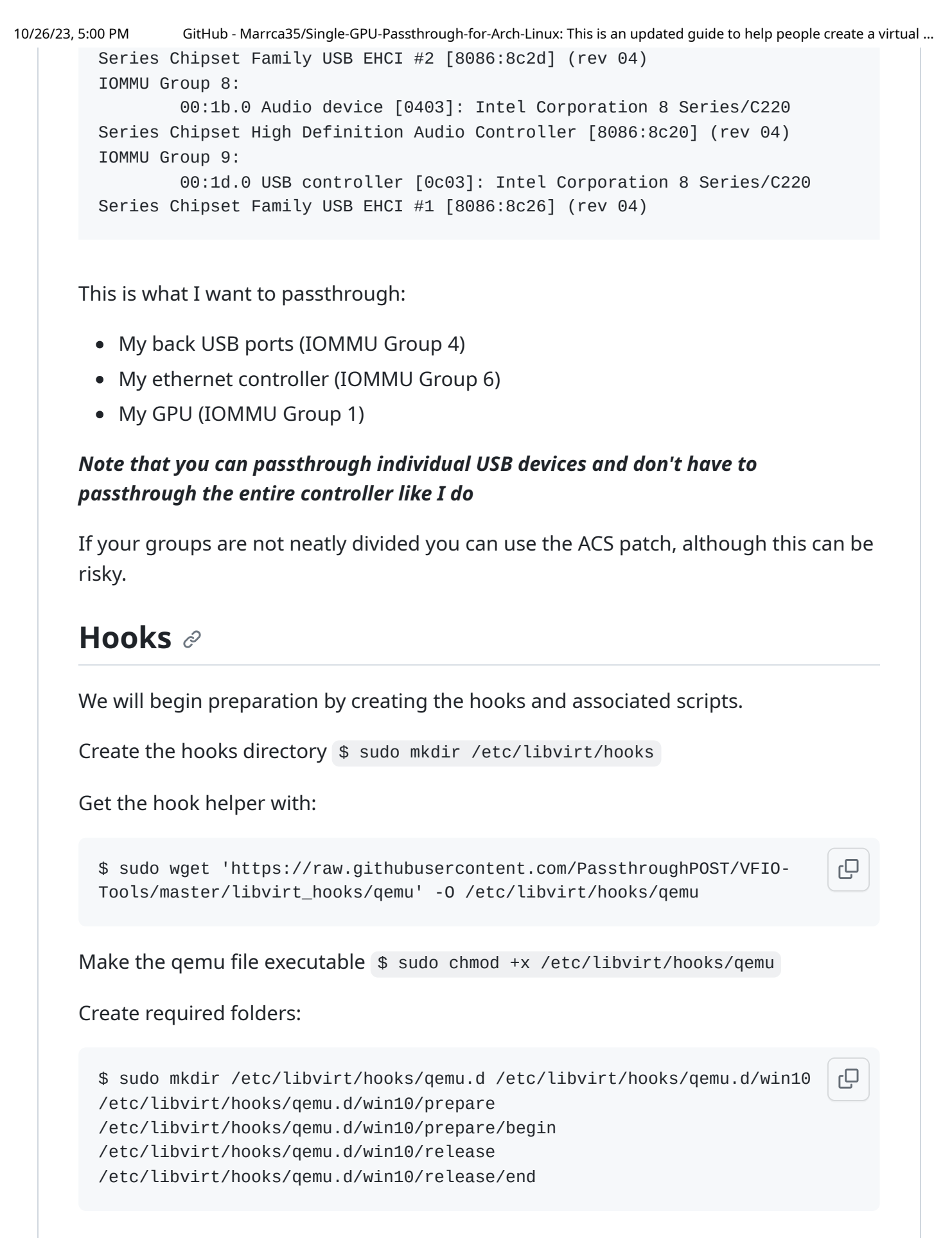

Ensure that your folder/file tree are correct:

```
$ sudo pacman -S tree
$ tree /etc/libvirt/hooks
```

10/26/23, 5:00 PM

GitHub - Marrca35/Single-GPU-Passthrough-for-Arch-Linux: This is an updated guide to help people create a virtual ...

You should see something like this:

```
— qemu
                                                                            ιŪ
    — qemu.d
      └── win10
          ├── prepare
             └── begin
            - release
              └── end
Start nano via $ sudo nano
/etc/libvirt/hooks/qemu.d/win10/prepare/begin/start.sh
Paste this script into the file via CTRL+SHIFT+V
 #!/bin/bash
                                                                            Q
 ## Helpful to read output when debugging
 set -x
 # Stop display manager
 systemctl stop display-manager.service
 ## Uncomment the following line if you use GDM
 #killall gdm-x-session
 # Unbind VTconsoles
 echo 0 > /sys/class/vtconsole/vtcon0/bind
 echo 0 > /sys/class/vtconsole/vtcon1/bind
 # Unbind EFI-Framebuffer
 echo efi-framebuffer.0 > /sys/bus/platform/drivers/efi-framebuffer/unbind
 # Avoid a Race condition by waiting 2 seconds. This can be calibrated to
 be shorter or longer if required for your system
 sleep 2
 # Unload all Nvidia drivers
 modprobe -r nvidia_drm
 modprobe -r nvidia_modeset
 modprobe -r nvidia_uvm
 modprobe -r nvidia
 ## Load vfio
 modprobe vfio
 modprobe vfio_iommu_type1
 modprobe vfio_pci
Convert start.sh to executable using $ sudo chmod +x
/etc/libvirt/hooks/qemu.d/win10/prepare/begin/start.sh
```

#### Press CTRL+O to save the file

10/26/23, 5:00 PM GitHub - Marrca35/Single-GPU-Passthrough-for-Arch-Linux: This is an updated guide to help people create a virtual ... Start nano again via \$ sudo nano /etc/libvirt/hooks/qemu.d/win10/release/end/stop.sh #!/bin/bash ΓÜ set -x ## Unload vfio modprobe -r vfio\_pci modprobe -r vfio\_iommu\_type1 modprobe -r vfio # Rebind VT consoles echo 1 > /sys/class/vtconsole/vtcon0/bind echo 1 > /sys/class/vtconsole/vtcon1/bind nvidia-xconfig --query-gpu-info > /dev/null 2>&1 echo "efi-framebuffer.0" > /sys/bus/platform/drivers/efi-framebuffer/bind modprobe nvidia\_drm modprobe nvidia\_modeset modprobe nvidia\_uvm modprobe nvidia

# Restart Display Manager
systemctl start display-manager.service

Save again using *CTRL+O* 

Convert stop.sh to executable using \$ sudo chmod +x
/etc/libvirt/hooks/qemu.d/win10/release/end/stop.sh

Check that your folders/files are in the correct order using tree /etc/libvirt/hooks

You should see something like this:

Thats it for the scripts.

ΓŪ

# Setting up a VM @

#### Open Virtual Machine Manager (virt-manager)

Go to **Edit**, then **Preferences** and tick **Enable XML Settings** under the **General** tab.

Click on **Create a new virtual machine**, select **local install**.

Click **Browse** and select your Windows 10 ISO file. It is recommended that you do not rename your Windows 10 ISO file - this way **Virtman** recognises the ISO as being a Windows 10 OS and will select the operating system automatically. If it doesn't detect it, uncheck the **Automatically detect** check box and just start typing 'Windows' and it will show Windows 10 as an option.

Select the amount of RAM you would like to passthrough.

Select your storage option and size.

Make sure that the name of the VM is win10 exactly.

Tick **Customize configuration before install** then click finish.

Change firmware to **OVMF\_CODE** 

Go to CPUs

Click Topology

Tick Manually set CPU topology

Select the ammount of cores and threads you want for your VM.

I will be using 4 cores 1 threads in this example.

Click **Begin Installation** 

# Patching your VBIOS 🖉

Download your VBIOS from (<u>https://www.techpowerup.com/vgabios/</u>)

If you can't find your vbios here then continue to **Dumping VBIOS with NVFLASH**, otherwise continue to **Patching VBIOS** 

#### Dumping VBIOS with NVFLASH 2

Download NVFlash (https://www.techpowerup.com/download/nvidia-nvflash/)

Extract NVFlash.

Switch to another TTY console with CTRL+ALT+FN+NUM

GitHub - Marrca35/Single-GPU-Passthrough-for-Arch-Linux: This is an updated guide to help people create a virtual ...

Stop your display manager with \$ sudo systemctl stop display-manager.service

Unload nvidia drivers with \$ sudo rmmod nvidia nvidia\_drm nvidia\_modeset nvidia\_uvm

CD to the x64 directory of NVFlash \$ cd /path/to/nvflash/x64

Make NVFlash executable with \$ sudo chmod +x nvflash

Run NVFlash \$ sudo ./nvflash --save /path/to/save/vbios/bios.rom

Load nvidia drivers with \$ sudo modprobe nvidia nvidia\_drm nvidia\_modeset nvidia\_uvm

Start your display manager with \$ sudo systemctl start display-manager.service

#### Patching VBIOS *P*

Open vbios.rom with a hex editor of your choice.

Scroll down until you find **VIDEO** or search for it.

Delete everything before the U.

Save the vbios to another file.

Make a directory called vgabios in /usr/share \$ sudo mkdir /usr/share/vgabios

Copy the patched romfile to /usr/share/vgabios \$ sudo cp /path/to/patched/vbios/patch.rom /usr/share/vgabios/patch.rom

Note if there's nothing before the U this means your vbios is already patched, you can continue to **GPU Passthrough Settings and Setup** 

# **GPU Passthrough Settings and Setup** *P*

Open your virtual machine in Virtual Machine Manager **do not** run it yet.

If you're passing through your network device remove NIC

Remove USB Redirector 1 and USB Redirector 2

Remove Sound ich9

Remove Channel spice

Go to **Overview** 

Scroll down until you find this:

10/26/23, 5:00 PM GitHub - Marrca35/Single-GPU-Passthrough-for-Arch-Linux: This is an updated guide to help people create a virtual ... <graphics type="spice" autoport="yes"> Ū <listen type="address"/> <image compression="off"/> </graphics> Delete this. Delete <audio id="1" type="spice"/> Scroll back up to the top and look for this: Q <features> . . . </features> In <hyperv mode="custom"> add <vendor\_id state="on" value="kvm hyperv"/> After </hypverv> add this: <kvm> Ū <hidden state="on"/> </kvm>Click Apply. Remove Video QXL Starting VM with GPU Passthrough 2 Go to Boot Options and make sure your CDROM is ticked. Click start to boot your virtual machine.

#### Releases

No releases published

#### Packages

No packages published